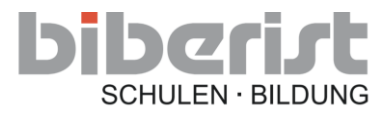

## Absenzmeldung über KLAPP / Anleitung

1. Klicken Sie auf das **Stiftsymbol rechts unten oder auf "Neu" im Klapp-Portal**, und wählen Sie das Absenz-Icon aus, bzw. "Neue Absenz" im Klapp-Portal.

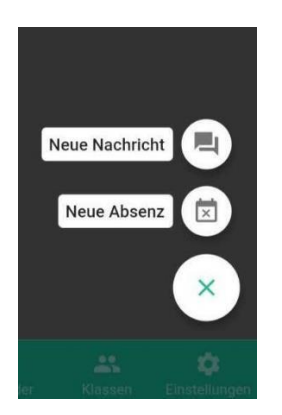

2. Wählen Sie das entsprechende Kind aus und bestätigen Sie mit "WEITER".

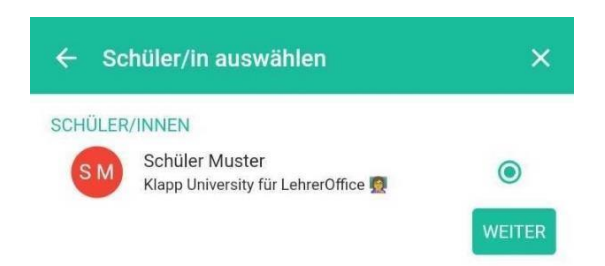

3. Im letzten Schritt können Sie Datum, Zeit und ebenfalls eine Nachricht eingeben und einen Anhang hochladen. **Hier bitte beachten, dass keine sensitiven Daten auf Klapp** gehören.

| ← Datum/Zeit wählen | ×            | ← Absenz  | >      |
|---------------------|--------------|-----------|--------|
| DATUM/ZEIT VON      |              | ABSENZ    |        |
| Datum von           | 20.08.2021 - | Krankheit |        |
| Zeit von            | 10:57 💌      |           |        |
| DATUM/ZEIT BIS      |              | ANHÄNGE   | D \$ % |
| Datum bis           | 20.08.2021 - |           |        |
| Zeit bis            | 11:57 👻      |           |        |
| Ganztags            |              |           |        |
|                     | WEITER       |           |        |
|                     |              |           |        |
|                     |              |           |        |
|                     |              |           | SENDEN |

Nach dem Versenden der Absenz werden **alle Lehrpersonen**, welche mit Ihrem Kind über die Klasse verbunden sind, benachrichtigt.